# HOSTALIA MICROSOFT 365

Manual de Usuario

Calle San Rafael, 14 28108 Alcobendas (Madrid) Teléfono: 900 103 253 www.hostalia.com

#### Contenido

| 1. Acceder al Panel de Cliente       | 3  |
|--------------------------------------|----|
| 2. Obtener usuario administrador     | 4  |
| 3. Acceder a Microsoft Online Portal | 4  |
| 4. Añadir dominio                    | 5  |
| 5. Crear entrada TXT en el DNS       | 7  |
| 6. Creación de cuentas               | 8  |
| 7. Configuración del registro MX     |    |
| 8. Configuración de Outlook          | 11 |

#### **1.Acceder al Panel de Cliente**

Una vez has contratado el producto, recibirás un mail de bienvenida con la información para acceder al Panel de Control de tu cuenta.

Este mail te indicará que debes acceder a la URL <u>https://panel.hostalia.com/</u> e introducir tus credenciales (Usuario y Contraseña):

|              | Acceso clientes                                  |
|--------------|--------------------------------------------------|
| Gestione des | de aquí los servicios contratados co<br>Hostalia |
| Usuario      |                                                  |
|              |                                                  |

Al introducir tus claves correctamente, accederás al Panel de Gestión dónde podrás ver, acceder y gestionar tus productos contratados desde la barra lateral izquierda. Para ello es necesario hacer clic sobre **Gestión Microsoft365**, que encontrarás bajo **Productos y Servicios**:

| Hostali             | а.        | 🔎 Abrir chat           | 900 103 253 | 🖌 🔀 Sopo  | rte 🛞 Facturación 🦼     |
|---------------------|-----------|------------------------|-------------|-----------|-------------------------|
|                     |           |                        |             |           |                         |
| <b>Q</b> Filtra por | Escrito   | prio                   |             |           |                         |
|                     | Q         |                        |             |           |                         |
|                     | 0         | Últimas facturas       | 0           | Últimas n | otificaciones           |
| Escritorio          |           |                        | 05/         | 09/2020   |                         |
| Sumario             |           |                        | 20          | :00:10    |                         |
| Productos y Ser     | VICIOS ^  |                        | 02/         | 09/2020   |                         |
|                     |           |                        | 05/         | 08/2020   |                         |
| Gestión de Corre    | )<br>Vice |                        | 00          | :31:04    |                         |
| Gestión de Domin    | lios      | Ver todas las facturas | 05/<br>04   | 08/2020   |                         |
| Gestión Microsoft   | 365       |                        | 16/         | 07/2020   |                         |
|                     | 000       |                        | 15          | .10.43    | odas las notificaciones |
| productos           |           |                        |             | vert      |                         |

Aquí encontrarás todos los contratos Microsoft365. Si tienes varios, haz click sobre el que deseas realizar alguna acción.

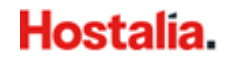

#### 2.Obtener usuario administrador

El usuario administrador es el que permite acceder a la gestión del MOP (Microsoft Online Portal) desde el cual se puede gestionar el servicio de Microsoft 365. Para obtener el usuario tendrás que acceder al Panel de Control – Gestión Microsoft365 y seleccionar el contrato:

Una vez dentro, podrás ver la cuenta de administrador del servicio usando el botón **Mostrar** datos de acceso:

| H                      | ostalia.                   | 🔎 Abrir chat 🛛 👔 900 10                                                             | 03 253 🄀 Soporte 🚿 Facturación                            |    |
|------------------------|----------------------------|-------------------------------------------------------------------------------------|-----------------------------------------------------------|----|
| Q                      | Filtra por dominio         | Gestión Microsoft 365                                                               |                                                           |    |
|                        |                            | C ho2669685.onmicrosoft.com Hostalia                                                | a Office 365 Gestión Office 36                            | 65 |
| Ģ                      | Escritorio                 |                                                                                     |                                                           |    |
| 000                    | Sumario                    | Microsoft 365 Licencias                                                             |                                                           |    |
| $\widehat{\mathbb{C}}$ | Productos y Servicios 🗠    |                                                                                     |                                                           |    |
| T.                     | Alojamiento Web            | Acceso a la gestión de correo Microsoft                                             | 365                                                       |    |
| -                      |                            | (i) Accede al portal Microsoft para                                                 | a:                                                        |    |
| $\geq$                 | Gestión de Correo          | Configurar todos los paráme                                                         | ietros de tu organización                                 |    |
| $\oplus$               | Gestión de Dominios        | Portal Microsoft     Añadir, borrar o modificar us     Configurar Sharepoint si los | .suarios, grupos, etc<br>s planes contratados lo permiten |    |
| <b>D</b> N             | Gestión DNS                | Configurar Lync si los plane                                                        | es contratados lo permiten                                |    |
| Q                      | Gestión Microsoft 365      | Mostrar datos de                                                                    | te arceso nara visualizarlos                              |    |
| Ð                      | Contratar más<br>productos | acceso                                                                              | re access paral Tradition inv                             |    |

#### **3.Acceder a Microsoft Online Portal**

Es posible acceder al MOP directamente desde la URL: <u>https://portal.microsoftonline.com</u>

También puedes hacerlo, pulsando en el botón Portal Microsoft que aparece en el Panel de Control de Hostalia:

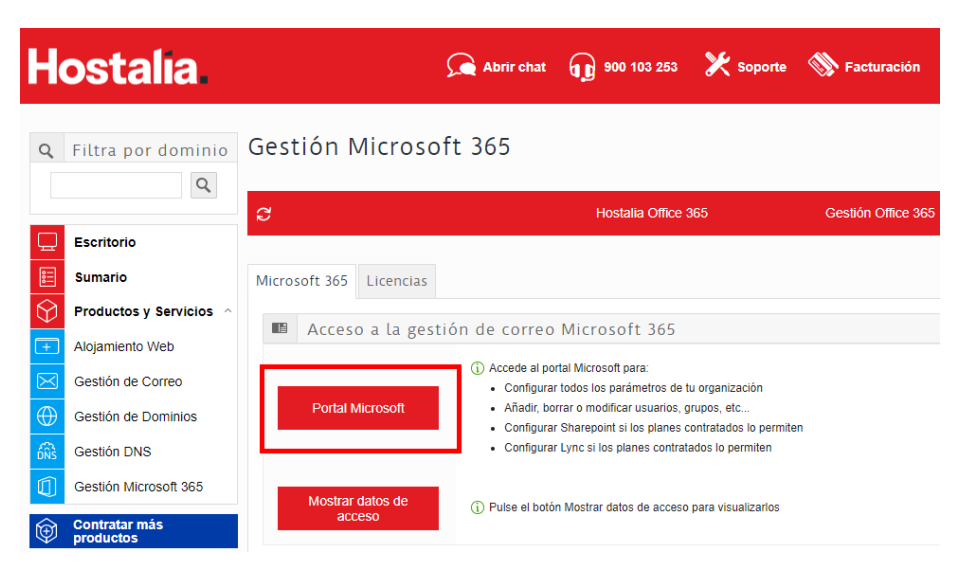

4

### 4.Añadir dominio

Una vez dentro del Portal de Microsoft lo primero que tendrás que hacer es asociar el dominio que quieres emplear con las licencias de Microsoft365.

1. Accede a Admin. dentro del Portal de Microsoft:

| ::: Offi | ce            |          |      | D Bus | car        |         |        |                           |
|----------|---------------|----------|------|-------|------------|---------|--------|---------------------------|
|          | Buenos di     | ías      |      |       |            |         |        | -                         |
|          | +             |          | w    | ×     |            |         | A 33   | $\rightarrow$             |
|          | Iniciar nuevo | OneDrive | Word | Excel | PowerPoint | OneNote | Admin. | Todas las<br>aplicaciones |

- 2. En la barra lateral izquierda, selecciona Configuración Dominios.
- 3. Se mostrará en el panel la opción + Agregar dominio:

|              | Centro de admin    | istración de Mi | crosoft 365 🔎 Buscar                                 |
|--------------|--------------------|-----------------|------------------------------------------------------|
| ≡            |                    |                 | prueba mkt                                           |
| ណ            | Inicio             |                 | Dominios                                             |
| 8            | Usuarios           | $\sim$          | 2                                                    |
| 문            | Dispositivos       | $\sim$          |                                                      |
| <b>^</b> ??* | Grupos             | $\sim$          | Agregar dominio                                      |
| <i>?</i> ≞   | Roles              |                 | Nombre de dominio 🕆 Estado 🖽 Seleccionar columnas    |
| 4            | Recursos           | $\sim$          | 10571210.onmicrosoft.com (Predeterminado) 📀 Correcto |
|              | Facturación        | $\sim$          |                                                      |
| ្ច           | Soporte técnico    | $\sim$          |                                                      |
| 1            | Configuración      | ^               |                                                      |
|              | Dominios           |                 |                                                      |
|              | Búsqueda de Micros | oft             |                                                      |

4. Se abrirá un formulario en el que tendrás que indicar el dominio a añadir. Tras completarlo, el sistema facilitará las entradas DNS que tendrás que incluir para validar el dominio y poder usarlo en el producto 365.

4.1 Añade el nombre del dominio:

|            | Centro de administración de Microsoft 365 |                                                                            |
|------------|-------------------------------------------|----------------------------------------------------------------------------|
| ≡<br>Ĝ     | Dominios > Agregar dominio                |                                                                            |
| 8          |                                           |                                                                            |
| æ          | Agregar dominio                           | Agregar un dominio                                                         |
| <b>ት</b> ድ | Nombre de dominio                         |                                                                            |
| R          |                                           | Si ya tiene un dominio como contoso.com, puede agregarlo a su cuenta aquí. |
| 昼          | O Conectar dominio                        | Nombre de dominio                                                          |
|            | i Finalizar                               | acens-csu.com                                                              |
| G          |                                           | Más información sobre cómo agregar una página                              |
| <u>نې</u>  |                                           |                                                                            |
| ß          |                                           | Total 1 Makes                                                              |

4.2 Selecciona la opción Agregar un registro TXT:

## ¿Cómo quiere comprobar su dominio?

Para poder configurar el dominio, necesitamos comprobar que es el propietario de acens-csu.com.

| Agregar un registro TXT a los registros DNS del dominio     Se recomienda si puede crear nuevos registros DNS en su registrador de dominios o en el proveedor de host DNS.     Obtener más información sobre DNS |       |
|----------------------------------------------------------------------------------------------------|-------|
| Si no puede Agregar un registro TXT, agregue un registro MX a los registros DNS del dominio<br>Se recomienda solo si los registros TXT no son compatibles con su host de dominio o registrador de dominios.      |       |
| Agregar un archivo de texto al sitio web del dominio<br>Se recomienda si ya ha configurado un sitio web con este dominio, por ejemplo, www.acens-csu.com                                                         |       |
| Copia en un lugar seguro los valores que se muestran en la siguiente panta                                                                                                    | alla: |

#### Su host es Su host DNS 🧷

4.3

Vaya al registrador de dominios o al proveedor de host DNS de su dominio, vaya a la página de administraci csu.com y agregue un registro de TXT que use los valores que se muestran a continuación. Cuando termine, **Comprobar** y confirmaremos que es el propietario del dominio buscando el nuevo registro.

Esto no afectará a los servicios existentes, como el correo electrónico, y podrá quitar el registro en cuanto se dominio.

Instrucciones paso a paso

| Nombre de TXT                                      |
|----------------------------------------------------|
| Valor de TXT <sup>(1)</sup> MS=ms29382848          |
| TTL 3600 (o el valor predeterminado del proveedor) |

Sabiendo ya cual es la entrada, tendrás que incluirla en la gestión de DNS (siguiente apartado **5. Crear entrada TXT en el DNS**). Una vez incluida podrás validar el dominio, pulsando **Verificar**.

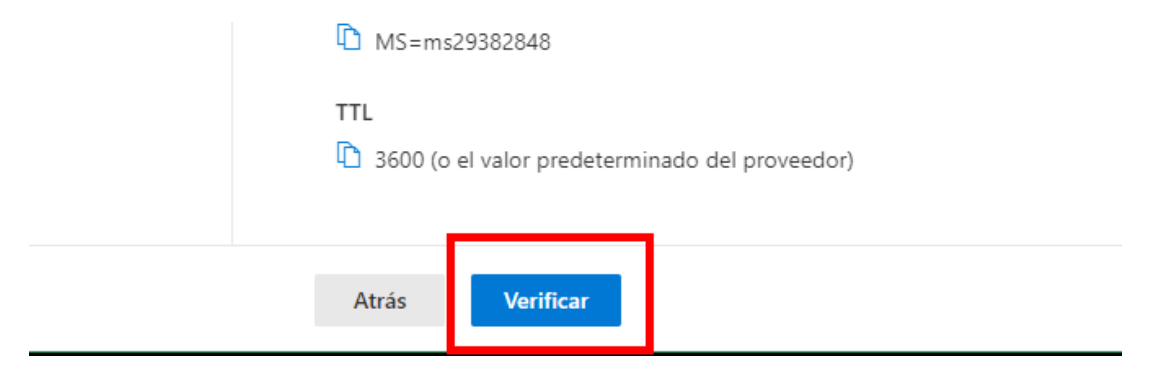

#### 5.Crear entrada TXT en el DNS

Para poder validar un dominio con el servicio de Microsoft 365 es necesario crear una entrada TXT en el DNS del dominio e incluir en ella el valor recogido en la sección previa (4. Añadir dominio).

- 1. Accede al Panel de Control de Hostalia.
- 2. En la barra lateral izquierda, Productos y Servicios, selecciona Gestión de DNS:

| <b>Q</b> Filtra por dominio  | Escritori | 0                                                                                                    |
|------------------------------|-----------|----------------------------------------------------------------------------------------------------|
| Q                            |           |                                                                                                    |
|                              | 0         | Últimas facturas                                                                                                    |
| Escritorio                   |           |                                                                                                    |
| E Sumario                    |           |                                                                                                    |
| Productos y Servicios        |           |                                                                                                    |
| Alojamiento Web              |           |                                                                                                    |
| Gestión Tu Web               |           |                                                                                                    |
| Gestión de Correo            |           |                                                                                                    |
| Gestión de Dominios          |           | Ver todas las facturas                                                                                                    |
| Aplicaciones de<br>Marketing |           |                                                                                                    |
| Gestión DNS                  |           |                                                                                                    |
| Gestión Microsoft 365        |           |                                                                                                    |
| Contratar más<br>productos   |           | Información sobre RGPD.<br>Puede gestionar su autorización a recibir comunicación<br>Puede descargar el contrato que contiene el clausulad |
| ata 🚣                        |           |                                                                                                    |

| Q          | Filtra por dominio         | Gestión DNS<br>① Seleccione un producto |          |                                |
|------------|----------------------------|-----------------------------------------|----------|--------------------------------|
|            | Escritorio                 | S                                       | acensDNS | Gestión de DNS                 |
| 8          | Sumario                    |                                         | acensDNS | Gestión de DNS                 |
| $\bigcirc$ | Productos y Servicios ^    |                                         |          | « Ocultar listado de productos |
| $\oplus$   | Gestión de Dominios        |                                         |          |                                |
| 6ÑS        | Gestión DNS                | DNS                                     |          |                                |
|            | Gestión Microsoft 365      |                                         |          |                                |
| ¢          | Contratar más<br>productos | + Añadir nueva entrada                  |          |                                |
|            |                            | Lista de entradas DNS                   |          |                                |

3. En el panel central se mostrará el botón Añadir nueva entrada:

4. Selecciona **Tipo TXT** y añade como Valor el proporcionado por Microsoft en el panel de Microsoft 365 (apartado anterior **4. Añadir dominio**). Cuando hayas terminado pulsa **Agregar entrada.** 

Con esto ya queda validado el dominio, tendrás que esperar algunos minutos y la próxima vez que accedas al panel de Microsoft 365 el dominio aparecerá como validado.

#### 6.Creación de cuentas

Con el dominio ya validado, puedes comenzar a crear tus cuentas de correo. Para ello, dentro del Portal de Microsoft, tendrás que seguir unos sencillos pasos:

- 1. Accede al Centro de Administración de Microsoft365.
- 2. En la barra lateral izquierda, selecciona Usuarios Usuarios activos.
- 3. Pulsa el botón Agregar un usuario:

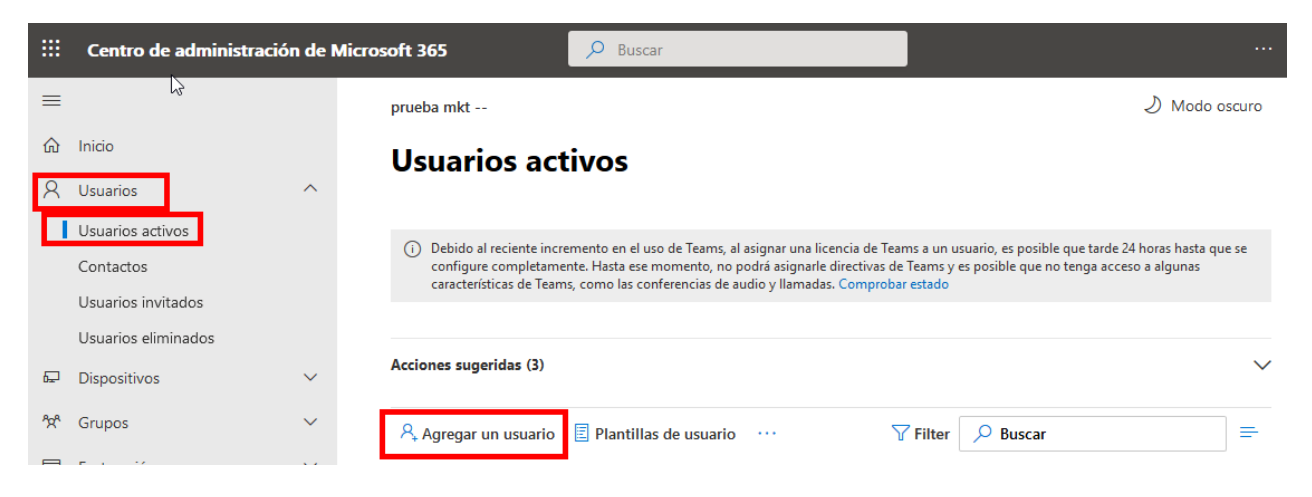

4. A continuación, se mostrará un formulario que tendrás que cumplimentar con los datos de la cuenta que deseas crear. Cuando hayas terminado, pulsa el botón **Siguiente**:

| mera vez |
|----------|
|          |
|          |
| r        |

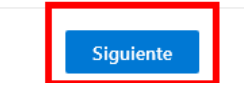

**Recuerda**: Puedes crear una contraseña o permitir que se genere automáticamente. También puedes hacer que llegue la información de la cuenta a una dirección de correo, activando la opción **Enviar contraseña por correo electrónico al finalizar.** Si dejas activada la opción **Requerir que este usuario cambie la contraseña**, la contraseña que generes aquí será temporal y no servirá para configurar el correo. Para poner una contraseña definitiva es necesario que cada usuario acceda al MOP con su cuenta y contraseña temporal.

Con esto la cuenta quedará configurada.

#### 7. Configuración del registro MX

Una vez hayas creado tus cuentas de correo, será necesario cambiar los MX en la gestión de DNS para empezar a funcionar con 365. Para ello, tendrás que seguir estas indicaciones:

- 1. Accede al Centro de administración de Microsoft365.
- 2. En la barra lateral izquierda, selecciona Configuración Dominios.
- 3. En la pestaña Registros de DNS, podrás encontrar la información dentro de Exchange Online:

|      | Centro de adminis         | stración de N | Aicrosoft 365                  |                               |                                       |                                                        | ۲                      |
|------|---------------------------|---------------|--------------------------------|-------------------------------|---------------------------------------|--------------------------------------------------------|------------------------|
| =    |                           |               | N                              |                               |                                       |                                                        |                        |
| ഹ    | Inicio                    |               |                                |                               |                                       |                                                        |                        |
| R    | Usuarios                  | ~             | Administrador en Generic - I   | Dominio predeterminado        |                                       |                                                        |                        |
| ĥt   | Grupos                    | ~             | 📋 Quitar dominio  🖒 Act        | ualizar                       |                                       |                                                        |                        |
| Re   | Roles                     |               |                                |                               |                                       |                                                        |                        |
| 18   | Recursos                  | ~             | Información general Re         | gistros de DNS                |                                       |                                                        |                        |
|      | Facturación               | ~             |                                |                               |                                       |                                                        |                        |
| ç    | Soporte técnico           | ~             | (i) Faltan algunos registros D | NS esperados para             | os cambios recientes en sus registros | pueden tardar entre 5 y 10 minutos en reflejarse aquí. | Puede tomar más        |
| ۲    | Configuración             | ^             | hayan agregado correctar       | nente.                        | simento pros si continua viendo este  | nio, vaya a su proveedor de noscorio y asegurese de    | que los registros se   |
|      | Dominios                  |               | Para administrar los regi      | stros DNS de                  | vaya a Su host DNS. 🧷                 |                                                        |                        |
|      | Búsqueda de Microsoft     |               | Conecte sus servicios a su de  | ominio agregando estos reg    | stros DNS en el registrador de de     | minios. Seleccione un registro para ver todos :        | sus detalles y copie y |
|      | Configuración de la orga  | anización     | pegue los valores que espera   | aba en su registrador. Más ir | formación sobre DNS y los tipos       | de registro.                                           |                        |
|      | Relaciones con partners   |               |                                |                               |                                       |                                                        |                        |
| Ø    | Instalación               |               | 💝 Comprobar estado 🛛 🧐         | Administrar DNS 🞍 Des         | cargar archivo .csv ····              | 🔎 Buscar                                               | =                      |
| Ł    | Informes                  | ~             |                                |                               |                                       |                                                        |                        |
| Ş    | Mantenimiento             | ~             | Exchange Online                |                               |                                       |                                                        |                        |
| Cer  | tros de administración    |               | Тіро                           | Estado                        | Nombre                                | Valor                                                  |                        |
| rts. | Fychange                  |               | МХ                             | Aceptar                       | ٥                                     | -com.mail.protection                                   | 1.outlook.com          |
| 0    | Todos los centros de adi  | lministraci   | ТХТ                            | Aceptar                       | e                                     | v=spf1 include:spf.protection.                         | outlook.com -all       |
|      |                           |               | CNAME                          | Aceptar                       | autodiscover                          | autodiscover.outlook.com                               |                        |
| 0    | Personalizar la navegació | ón            |                                |                               |                                       |                                                        |                        |

4. De este modo, obtendrás la información de los registros que deberás incluir en el **Panel de Control de Hostalia – Gestión DNS**. Este registro tendrás que añadirlo como registro MX.

| <b>Q</b> Filtra por dominio | Gestión DNS            |                                      |                |  |  |  |  |
|-----------------------------|------------------------|--------------------------------------|----------------|--|--|--|--|
| Q                           | C Se                   | rvicios del Plan Dominio             | Gestión de DNS |  |  |  |  |
| Escritorio                  |                        |                                      |                |  |  |  |  |
| E Sumario                   | DNS Redirección web    |                                      |                |  |  |  |  |
| Productos y Servicios       |                        |                                      |                |  |  |  |  |
| Gestión Tu Web              | + Añadir nueva entrada |                                      |                |  |  |  |  |
| Gestión de Correo           |                        |                                      |                |  |  |  |  |
| Gestión de Dominios         | Lista de entradas DNS  |                                      |                |  |  |  |  |
| Gestión DNS                 |                        |                                      | Q              |  |  |  |  |
| Gestión Microsoft 365       | Entrada DNS            | ^ Tipo ≎ Valor                       |                |  |  |  |  |
| Dontratar más productos     |                        | TXT v=DMARC1; p=reject; pct=100      |                |  |  |  |  |
| •                           |                        | SRV 100 1 443 sipdir.online.lync.com | . <b> </b>     |  |  |  |  |
|                             |                        | SRV 100 1 5061 sipfed.online.lync.co | om. 🛛 🖓 🗙      |  |  |  |  |
|                             |                        | NS ns1.dominioabsoluto.com.          |                |  |  |  |  |
|                             |                        | NS ns2.dominioabsoluto.com.          |                |  |  |  |  |
|                             |                        | A                                    |                |  |  |  |  |
|                             |                        | MX mail.protection.ou                | tłook.com.     |  |  |  |  |

#### Hostalia.

V2.19.11.2020

### 8. Configuración de Outlook

Si quieres configurar la cuenta en un Outlook, tendrás que acceder al apartado Archivo - Agregar cuenta nueva.

1. Introduce tu dirección de correo y pulsa Conectar:

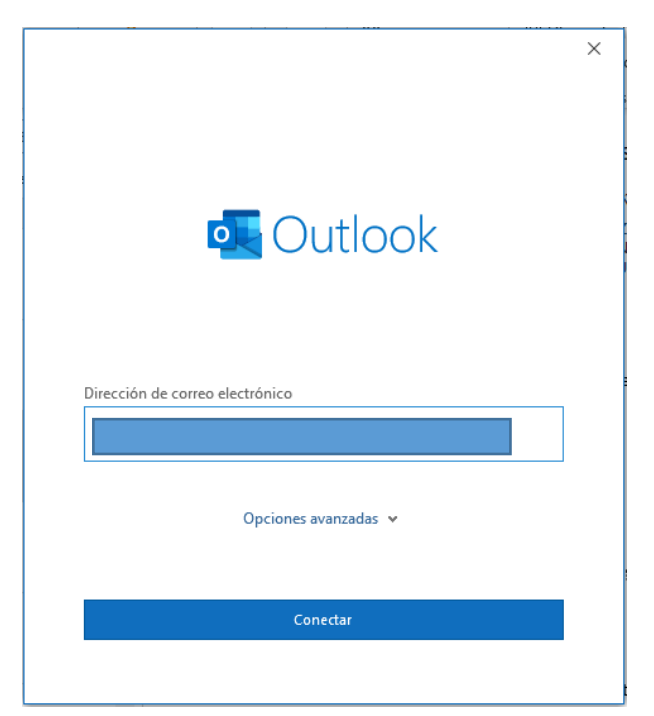

2. Selecciona la opción Office365:

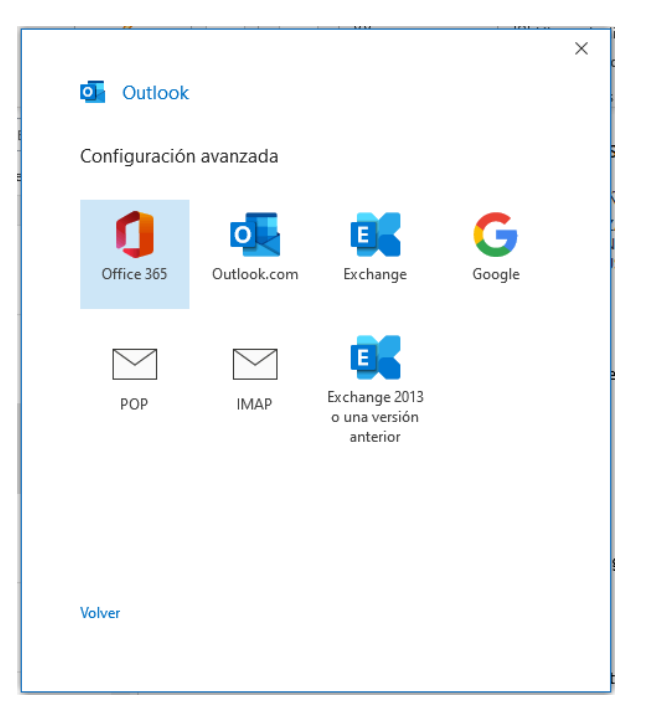

3. Por último, introduce tu contraseña y pulsa **Iniciar sesión**. Tras unos instantes, tu cuenta estará disponible en Outlook.

| Escribir contraseña        |  |
|----------------------------|--|
| Escriba la contraseña para |  |
| Contraseña                 |  |

He olvidado mi contraseña

Iniciar sesión con otra cuenta Declaración de privacidad

Iniciar sesión